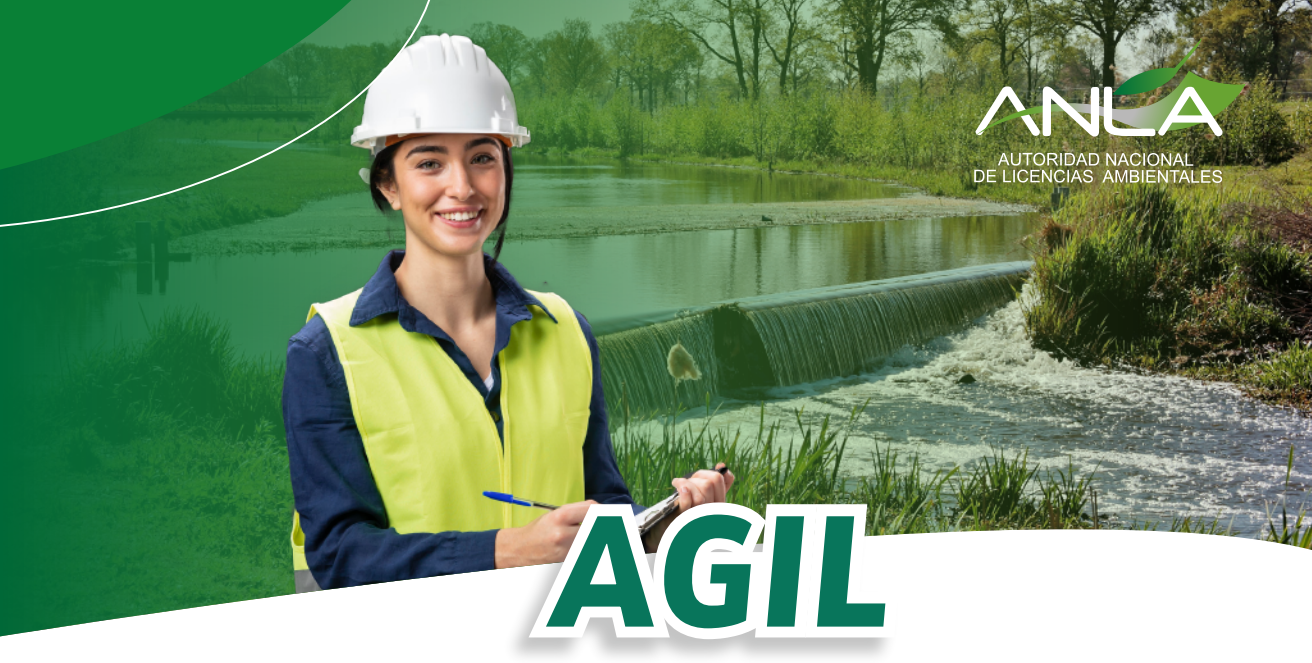

(Sistema para el Análisis y Gestión de Información del Licenciamiento Ambiental)

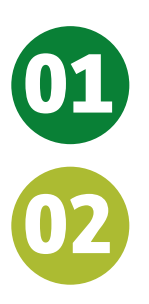

Abre el navegador web y visita el siguiente enlace: www.anla.gov.co.

Selecciona "Sistema AGIL" en la sección de Temas de Interés.

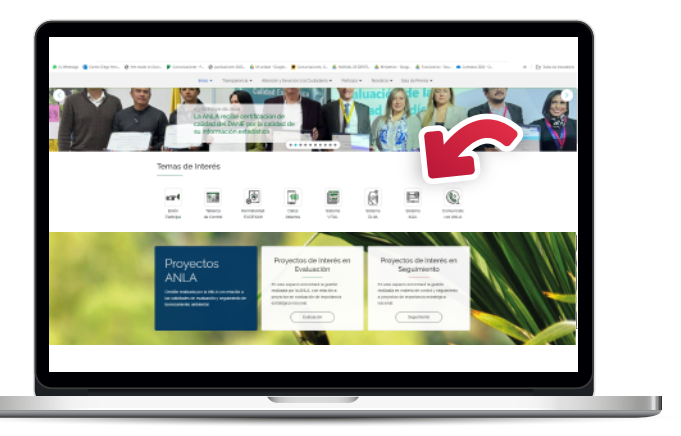

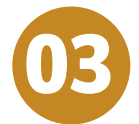

Inicia sesión en AGIL, ingresando tus datos

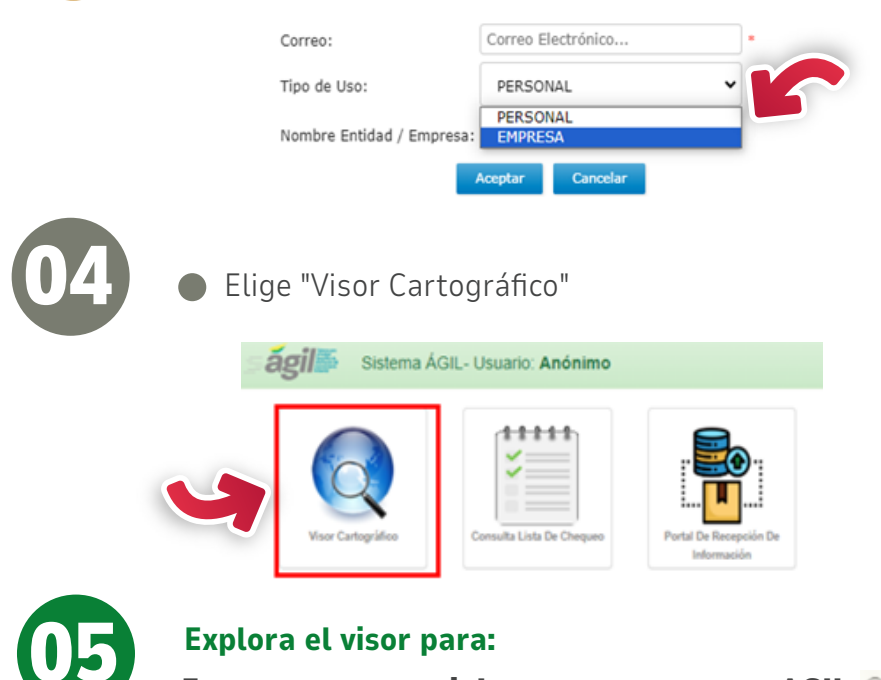

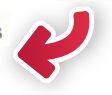

Encontraras tutoriales para navegar en AGIL 🕟 Videos Con alguno de estos datos: Q Consulta Proyectos

- Nombre del proyecto
- Número de expediente
- Nombre empresa solicitante
- Número Radicado
- Número VPD (Verificación Preliminar de Documentos)
- ID de Revisión
- Tipo de estudio
- Búsqueda por fecha de radicado

### Encontraras el reporte de variables del cambio climático

Cambio Climático

- Seleccionar elementos
- Dibujar geometría
- Importar Shape en formato .ZIP
- Búsqueda por coordenadas, en esta opción habrá un menú para importar archivos de Excel

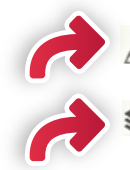

## 🙎 Selecciona el mapa base que desees

Signal Servicios Servicios disponibles. Cuanta con búsqueda manual o usando palabras clave.

#### **Herramientas:**

Herramientas Generales

Constructor de consultas

- Agregar servicios en Formatos: WMS); WFS Map Server, WMTS mediante la URL del Recurso.
- Selección por localización
- Carga de datos provenientes de un GPS o archivo .gpx
- Importar y exportar ShapeFile
- Herramientas de Geoprocesamiento (Intersección y buffer)
- Conversión de coordenadas

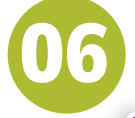

# Para ampliar la información de AGIL selecciona alguna de estas opciones

Acerca de: Guía detallada sobre el funcionamiento de AGIL Diccionario de datos de las 49 capas publicadas

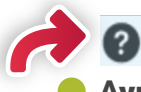

**Ayuda:** Contiene el manual del visor, donde encontrará una recopilación detallada de toda la información disponible en la herramienta.